# **TEMPERATURE CONTROLLER**

# **OPERATION MANUAL**

Before using please check whether range, input and output match your requirement.

Thank you for using our microprocessor temperature controller, we have obtained CE certification (LDV: D/N EN61010-1; EMC EN 55 022 1994/A1: 1995/A2: 1997, EN 61 000-3-2: 1995/ -3-3: 1995, EN 61 000-4-2: 1995/ -4-3: 1996/ -4-5: 1995/ -4-6: 1996/ -4-8: 1993/ -4-11: 1996/ EN 50 204: 1995) for all our products since January, 2002. We have also computerized our QC process and testing to provide high quality standard, low price and high functionality in our products.

## 1. Front panel instruction

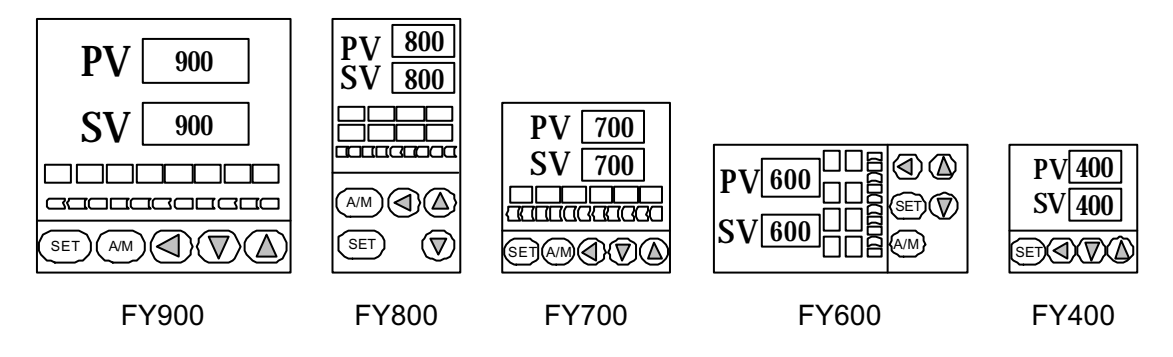

### 1.1 DISPLAY

- PV : Process value , 4 digit display (red color)
- SV : Setting value , 4 digit display (green color)
- 1.2 LED

| OUT1 | : Output 1, | green color |
|------|-------------|-------------|
|      |             |             |

- OUT2 : Output 2, green color
- AT : Auto Tuning , yellow color
- PRO : Program , yellow color --- Only available for PFY models.
- AL1 : Alarm 1 , red color
- AL2 : Alarm 2, red color
- AL3 : Alarm 3 , red color
- MAN : Manual , yellow color

\*Note: When error occurs, the MAN will light up, and will reset output percentage to zero.

| 1.3 | KEY                |                                                                |
|-----|--------------------|----------------------------------------------------------------|
|     | SET                | : MODE & SET key                                               |
|     | $\triangleleft$    | : SHIFT key                                                    |
|     | $\bigtriangledown$ | : DOWN key (Setting value –1, -10, -100, -1000)                |
|     | $\bigtriangleup$   | : UP key (Setting value +1, +10, +100, +1000)                  |
|     | A/M                | : Auto/Manual key.                                             |
|     | Automatic          | : The output percentage is determined by internal calculation. |
|     | Manually           | : The output percentage is determined by manually set          |
|     |                    | OUTL at User Level.                                            |

# 2 Auto tuning

- 2.2 Once AT is set YES, auto tuning is to be performed.
- After auto tuning is finished, a new set of PID parameter is generated internally to replace the existing PID parameter.
   \* Auto tuning allows the controller to automatically adjust the PID parameter, and is suitable for use when temperature control is not accurate enough.
- ATVL=auto tuning offset, and it will be deduced from SV (it can prevent over shoot during auto tuning) SV-ATVL=Auto-tuning value, ATVL=auto tuning offset Ex.SV=200, ATVL=5, Auto tuning point is at 195 During auto tuning the PV value will oscillate around 195. Hence PV will not go over 200.
  \* In programmable model, ATVL means Auto-tuning point
- 2.5 Auto tuning failure
  - Possible Cause 1 : ATVL is too big. (If not sure , set ATVL=0)

Possible Cause 2 : System time is too long.

(Set PID parameter individually)

| DISPLAY | DESCRIPTION                                          |
|---------|------------------------------------------------------|
| IN1E    | Open circuit of main control sensor.                 |
| * ADCF  | A/D converter failed.                                |
| * CJCE  | Cold junction compensation failed.                   |
| IN2E    | Open circuit of sub control sensor.                  |
| UUU1    | PV exceeds USPL.                                     |
| NNN1    | PV under LSPL.                                       |
| UUU2    | Input signal of sub control exceeds the upper limit. |
| NNN2    | Input signal of sub control under the lower limit.   |
| * RAMF  | RAM failed.                                          |
| INTF    | Interface failed.                                    |
| AUTF    | Auto tuning failed.                                  |

# 3. Error information

**NOTE :** If the "\*" marked error comes up , the Controller needs repair. Please send it to the nearest sales office or retail dealer.

# 4. Operating flow

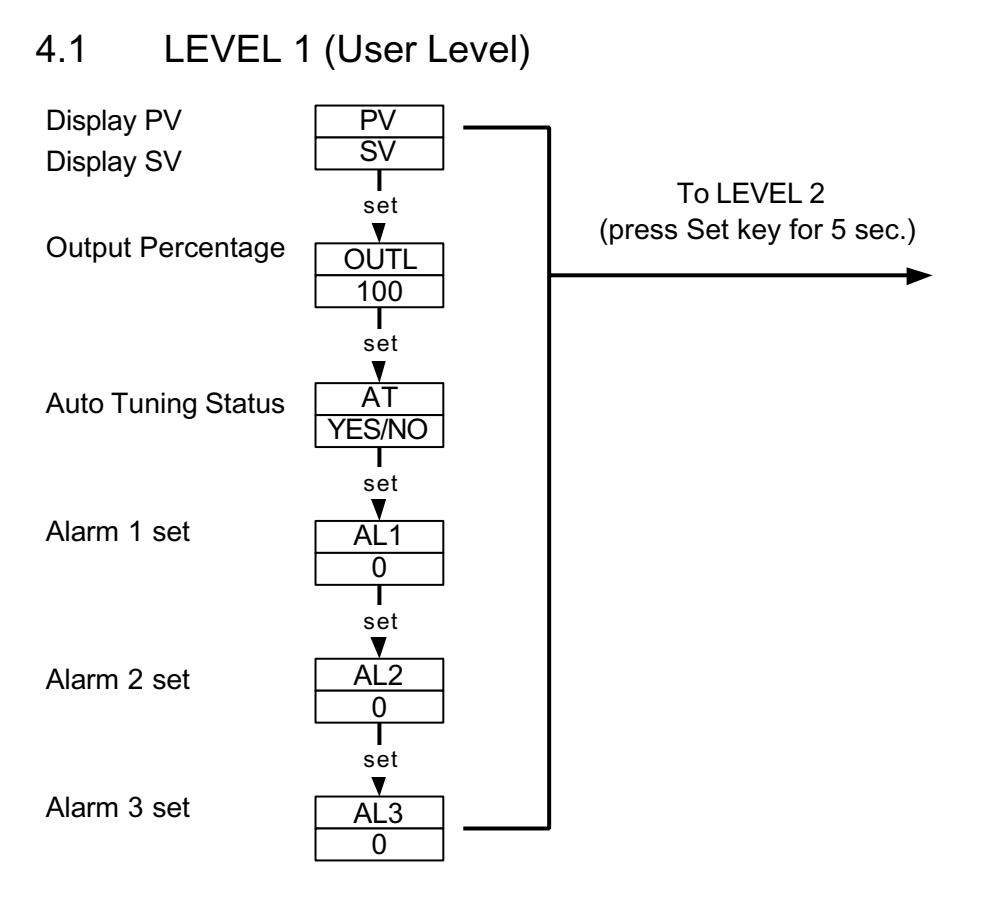

- 4.1.1 Press the SHIFT KEY ( $\checkmark$ ) to change the parameters. If the SHIFT KEY is pressed, the first digit begins blinking. Press the UP KEY( $\checkmark$ ) or DOWN KEY( $\checkmark$  to increase or decrease the value of the digit , then press the SHIFT KEY( $\checkmark$  again to go to the next digit. As all the digit are written , press SET KEY to enter the value.
- 4.1.2 **SET KEY** also has the function of changing MODEs , if the **SET KEY** is pressed , the display shows the next MODE.
- 4.1.3 Press **SET KEY** for 5 sec. the display goes to LEVEL 2 , and do the same to return LEVEL 1.
- 4.1.4 If any key were not pressed for 1 minute , the display would go to LEVEL 1.
- 4.1.5 Press A/M KEY twice will go to LEVEL 1, no matter where it is.
- 4.1.6 If **OUTL** set "0", it means the controller has no output,

# 4.2 LEVEL 2 (PID Level)

# press SET key for 5 seconds to enter Level 2

|                                                                                         | P1<br>3.0                                                                                                    | Main Control<br>Proportional Band                                     | Range : 0.0-200.0%<br>ON/OFF at P=0                                                                                                    |
|-----------------------------------------------------------------------------------------|----------------------------------------------------------------------------------------------------|-----------------------------------------------------------------------|----------------------------------------------------------------------------------------------------|
| I1<br>240                                                                               | <u>I1</u><br>240                                                                                                    | Main Control<br>Integral Time                                         | Range : 0~3600 Sec<br>Integral OFF at I=0                                                                                                    |
|                                                                                         | ↓         Set           □         01           60         Set                                                                                     | Main Control<br>Derivative Time                                       | Range:0~900 Sec<br>Derivative OFF at D=0                                                                                                    |
| $ \begin{array}{c} \downarrow \text{ Se}\\ \hline \text{ db 1}\\ \hline 0 \end{array} $ | $\begin{array}{c} \bullet & \text{Set} \\ \hline & db \ 1 \\ \hline & 0 \\ \hline & 0 \\ \hline & \\ \hline & \\ & \\ & \\ & \\ & \\ & \\ & \\ &$ | Main Control<br>Dead-band Time                                        | Don t care                                                                                                    |
|                                                                                         |                                                                                                    | Main Control<br>Auto tuning off-set                                   | Range : 0~USPL                                                                                                    |
| Displayed,                                                                              | CYT1<br>10                                                                                                    | Main Control<br>Proportional Cycle                                    | Output (SSR=1 , 4 ~ 20mA=0 , Relay=over 10)<br>Range : 0~150 Sec                                                                                               |
| only if P1=0.0                                                                          | HYS1<br>1                                                                                                    | Main Control<br>Hysteresis                                            | Range : 0~1000 (For ON/OFF control only)<br>OFF: PV > (SV+HYS1)<br>ON: PV <= (SV HYS1)                                                                         |
| 1                                                                                       | P2<br>3.0                                                                                                    | Sub Control<br>Proportional Band                                      | Sames as P1                                                                                                    |
| ¥ S<br><u>I2</u><br>240                                                                 | <u>I2</u><br>240                                                                                                    | Sub Control<br>Integral Time                                          | Sames as I1                                                                                                    |
| only i                                                                                  | D2<br>240                                                                                                    | Sub Control<br>Derivative Time                                        | Sames as D1                                                                                                    |
| Displayed,<br>f "Dual" C                                                                | CYT2<br>10                                                                                                    | Sub Control<br>Proportional Cycle                                     | Sames as CYT1                                                                                                    |
| Displayed,                                                                              | HYS2<br>1<br>Set                                                                                                    | Sub Control<br>Hysteresis                                             | Sames as HYS1                                                                                                    |
| only if P2=0.0                                                                          | GAP1<br>0<br>Set                                                                                                    | Main Control<br>Gap (Output 1)                                        | OUT1(HEAT)<br>Setting Point=SV - GAP1                                                                                                    |
| <u> </u>                                                                                | GAP2<br>0<br>V Set                                                                                                    | Sub Control<br>Gap (Output 2)                                         | OUT2(COOL)<br>Setting Point=SV + GAP2                                                                                                    |
|                                                                                         | LCK<br>0000                                                                                                    | Function Lock                                                         |                                                                                                    |
| v Set<br>Return P1                                                                      |                                                                                                    | LCK=0000, To enter any LCK=1111, To enter any LCK=0100, To enter Leve | Level ( not include SET Level) and change their parameters<br>Level (include SET Level) and change their parameters<br>l 1 & 2 and to change their parameters. |
|                                                                                         |                                                                                                    | LCK=0110, To enter Leve<br>LCK=0001, To enter Leve                    | el 1 & 2 and to change Level 1parameters only .<br>el 1 only and to change SV only.                                                                            |

LCK=0001, 10 enter Lever 1 only and to change SV only LCK=0101, it can t change any parameter except LCK.

4.3 LEVEL 3 (INPUT Level) When LCK=0000, press SET key and SHIFT KEY for 5 seconds to enter

## LEVEL 3

| INP1                                        | Main Control                    | select the input range, refer to input                                                                                      |
|---------------------------------------------|---------------------------------|----------------------------------------------------------------------------------------------------|
| KZ<br>▼ Set                                 | input selection                 | selection (P.12 $\sim$ 13)                                                                                                  |
| ANL1<br>0                                   | Main Control<br>Analog Zero set | It is used when INP1=AN1~AN5<br>Range :LSPL~USPL                                                                            |
| ANH1<br>5000                                | Main Control<br>Analog Span set | Same as ANL1                                                                                                    |
|                                             | Decimal point                   | To set the position of decimal point<br>(Only applicable when INP1=AN1~AN5)                                                 |
| ▼ Set<br><u>LSPL</u><br>0.0                 | Lower set-point limit           | To set the lowest point within INP1                                                                                         |
| ▼ Set<br><u>USPL</u><br>400.0               | Upper set-point limit           | To set the highest point within INP1                                                                                        |
| ▼ Set<br>ANL2<br>0                          | Sub Control<br>Analog Zero set  | It is used as input code are AN1 to AN5<br>Range:LSPL~USPL                                                                  |
| ▼ Set<br>ANH2<br>5000                       | Sub Control<br>Analog Span set  | Sames as ANL2                                                                                                    |
| ALD1<br>01                                  | Alarm mode of AL1               | Range:00~19 (see P.14~15)                                                                                                   |
| ✓ Set ALT1 10 ✓ Set                         | Time set of Alarm 1             | Range:0~99.59 min. 0=flicker alarm ,<br>99.59=continued ,and other=on delay time<br>Note:In program model,ALT=Alarm on time |
| ALD2<br>01                                  | Alarm mode of AL2               | Range:00~19 (see P.14~15)                                                                                                   |
| ♦ Set ALT2 0 Set                            | Time set of Alarm 2             | Sames as ALT1                                                                                                    |
| ALD3<br>01                                  | Alarm mode of AL3               | Range:00~19 (see P.14~15)                                                                                                   |
| ♦ Set<br>ALT3<br>0                          | Alarm 3 time set                | Sames as ALT1                                                                                                    |
| ♦ Set     HYSA     0                        | Hysteresis of alarm             | Range : 0~1000                                                                                                    |
| ▼ Set<br><u>CLO1</u><br><u>230</u><br>▼ Set | Main Control calibration        | Calibrate the low value of output<br>Range : LSPL~USPL(current output only)                                                 |

| CHO1                         | Main Control                                         | To calibrate the high value of output                                             |
|------------------------------|------------------------------------------------------|-----------------------------------------------------------------------------------|
| <u>3600</u>                  | Calibration high                                     | Range:0~9999(current output only)                                                 |
| CLO2<br>230                  | Sub control<br>Calibration low                       | Same as CLO1                                                                      |
| CHO2<br>3600                 | Sub control<br>Calibration high                      | Same as CHO1                                                                      |
| CLO3<br>0                    | Transmitter control<br>Calibration low               | Same as CLO1                                                                      |
| CHO3<br>5000                 | Transmitter control<br>Calibration high              | Same as CHO1                                                                      |
| RUCY<br>5                    | Timer of motor                                       | Full run time of proportional motor<br>(without potentiometer) Range : 5~200 sec. |
| V Set<br>WAIT<br>0           | Use in program for<br>waiting continued<br>operation | 0=No Wait<br>Other=Wait volume                                                    |
| ▼ Set<br><u>SETA</u><br>0000 | -                                                    | Refer to "SETA" description.<br>(see P.22)                                        |
| ¥ Set<br>IDNO<br>1           | ID number<br>(don t care)                            | Communication ID number                                                           |
| BAUD                         | Baud rate                                            | UART baud rate selection                                                          |
| 2400                         | (don t care)                                         | Range : 110~9600 BIT/sec                                                          |
| ¥ Set<br>SVOS<br>0<br>¥ Set  | Compensate SV                                        | Range : -1000~1000                                                                |
| PVOS<br>0<br>Set             | Compensate PV                                        | Range : LSPL~USPL                                                                 |
|                              | Unit of PV & SV                                      | Range : C , F , A(analog)                                                         |
|                              | Soft filter<br>(don t care)                          | Adjust the response time of PV<br>(the bigger, the faster)<br>Range: 0.05~1.00    |
| CASC                         | don t care                                           |                                                                                   |
| V Set<br>OUD<br>HEAT<br>Set  | Action mode                                          | Range : heat , cool                                                               |
| OPAD<br>PID<br>Set           | Control action                                       | Range : PID , Fuzzy                                                               |
| HZ<br>60                     | Frequency                                            | Range : 50 , 60HZ                                                                 |
| ▼ Set<br>Return INP1         |                                                      |                                                                                   |

## 4.4 LEVEL 4 (SET Level) <u>When LCK=1111</u>, press SET key and SHIFT KEY for 5 seconds to enter Level 4. There are SET 0.1 to SET 9.4 for use.

#### 4.4.1 Display :

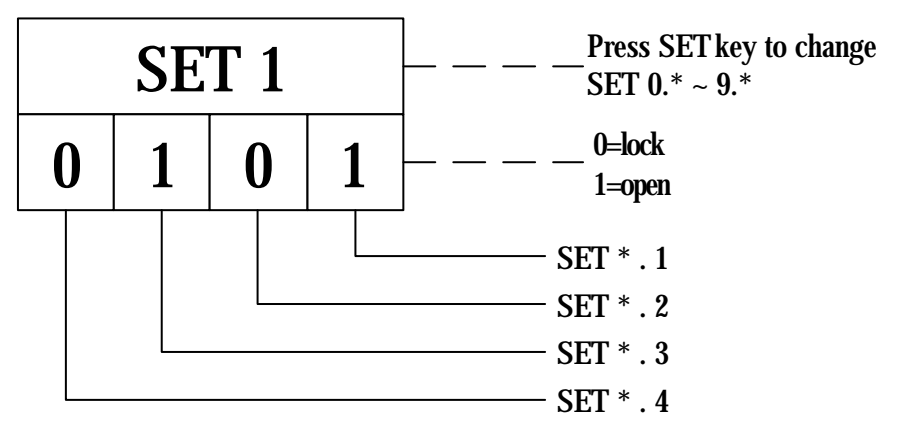

#### 4.4.2 Function of SETs

| SET | Function         | SET | Function           |
|-----|------------------|-----|--------------------|
| 1.1 | OUTL             | 5.1 | CLO2, CHO2         |
| 1.2 | AT               | 5.2 | CLO3, CHO3         |
| 1.3 | AL1              | 5.3 | RUCY , WAIT , SETA |
| 1.4 | AL2              | 5.4 | IDNO , BAUD        |
| 2.1 | AL3              | 6.1 | SVOS               |
| 2.2 | ANL1 , ANH1 , DP | 6.2 | PVOS               |
| 2.3 | LSPL, USPL       | 6.3 | UNIT               |
| 2.4 | ANL2 , ANH2      | 6.4 | SOFT               |
| 3.1 | ALD1             | 7.1 | CASC               |
| 3.2 | ALT1             | 7.2 | OUD                |
| 3.3 | ALD2             | 7.3 | OPAD               |
| 3.4 | ALT2             | 7.4 | HZ                 |
| 4.1 | ALD3             |     |                    |
| 4.2 | ALT3             |     |                    |
| 4.3 | HYSA             |     |                    |
| 4.4 | CLO1, CHO1       |     |                    |

| SET | Function             | Remarks                 |
|-----|----------------------|-------------------------|
| 8.1 | 0=No repeat          |                         |
|     | 1=Program repeat     |                         |
| 8.2 | 0=No power failure   | Programmable Model Only |
|     | 1=With power failure |                         |
| 8.3 | 0=Start from 0       |                         |
|     | 1=Start from PV      |                         |
| 9.3 | TRS SV               |                         |
| 9.4 | TRS PV               | Auxiliary Output Use    |
| 0.3 | 0=No Remote SV       |                         |
|     | 1=Remote SV          |                         |

- When SET8.3=1 (The programmable controller will initiate the SV value to be the current PV value.) The controller will be more energy efficient, and also decreases the time needed to achieve the desired SV value. The remaining time left to reach the SV value will be shown in the parameter "TIMR". Hence the time of countdown is related to the PV value, not related to segment setting.
- Please don't operate SET 8.4, otherwise the controller's process will be in confusion.

If SET8.4 is set to "1", the controller will enter into "Single Display" mode, the PV LED will not display any values. The SV LED will display both the parameter value and the setting value alternately as shown in the diagram below.

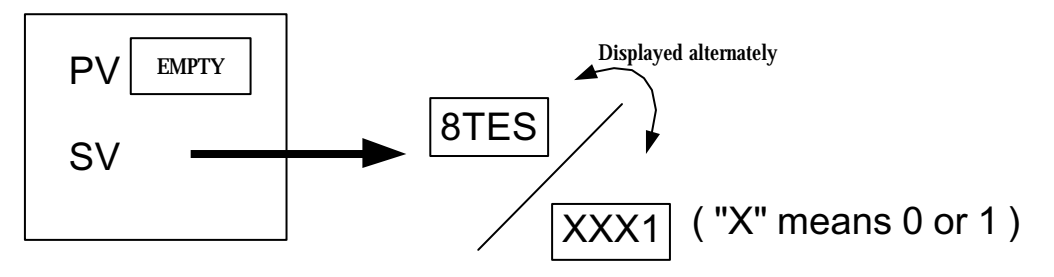

To rectify the problem please press the SHIFT KEY (  $\checkmark$ ) and change the setting value to "XXX0".

#### 4.4.3 FUNCTION OF LCK

LCK=0000 , It can enter Level 3 ( press SET + for 5 sec.) LCK=1111 , It can enter Level 4 ( press SET + for 5 sec.) LCK=0100 , It can enter Level 1 & 2 and change their parameters. LCK=0110 , It can enter Level 1 & 2 but change Level 1 parameters only. LCK=0001 , It can enter Level 1 only and change SV only. LCK=0101 , It can't change any parameters except LCK.

#### 4.5 PROGRAM LEVEL (to be ordered)

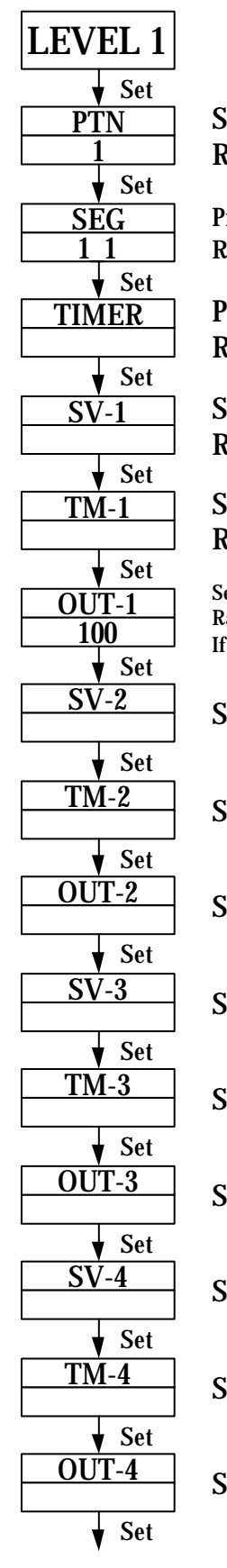

| et program pattern<br>Range : 0~2                                |
|------------------------------------------------------------------|
| rogram segment display<br>Resprent : ("pattern"_"segment")       |
| Program countdown display<br>Range : 0~99 hour 59 min            |
| et volume for Seg.1<br>Range:LSPL~USPL                           |
| bet time for Seg.1<br>Range :0~99 hour 59 min                    |
| et output for Seg.1<br>ange:0~100%<br>EOUT=0,No program function |
| Set volume for Seg.2                                             |
| Set time for Seg.2                                               |
| set output for Seg.2                                             |
| Set volume for Seg.3                                             |
| Set time for Seg.3                                               |
| set output for Seg.3                                             |
| Set volume for Seg.4                                             |
| Set time for Seg.4                                               |

Set output for Seg.4

| SV-5           | Set volume for Seg.5 |
|----------------|----------------------|
| ▼ Set<br>TM-5  | Set time for Seg.5   |
| ▼ Set<br>OUT-5 | Set output for Seg.5 |
| ▼ Set<br>SV-6  | Set volume for Seg.6 |
| ▼ Set<br>TM-6  | Set time for Seg 6   |
| V Set          | Set output for Sog 6 |
| V Set          |                      |
| ▼ Set          | Set volume for Seg.7 |
| Set            | Set time for Seg.7   |
|                | Set output for Seg.7 |
| SV-8           | Set volume for Seg.8 |
| TM-8           | Set time for Seg.8   |
| OUT-8          | Set output for Seg.8 |
| Return LEVEL 1 |                      |

- **4.5.1** This program has 2 patterns , each pattern contains 8 segments.
- 4.5.2 Terminologies
  - **Pattern** : A program consists of some steps.

**Step** : A Ramp status + a Soak status.

**Ramp status** : The status with changing SV.

**Soak status** : The status with fixed SV.

#### 4.5.3 Operating

#### 1. "KEY" function (no changing parameter)

 $\bigtriangleup$  (RUN) : To start program procedure , **PRO** in panel flicker.

(HOLD) : To suspend program procedure, **PRO** in panel will stop flicker but light.

 $\rightarrow$  + SET(JUMP) : To jump segment.

+ SET (RESET) : To reset program procedure , PRO in panel will be "off".

#### 2. Alarm Function :

If ALD1 to be set "07" ( \* refer to the selection , p.14~15) ,

AL1 to be set "2"(AL1=2, it means alarm in segment 2 end),

ALT1 to be set "00.10" (alarm time 10 sec.).

In this case, when program proceeds to segment 2 end, ALM1 relay will be on 10 sec.

#### 3. END function :

This controller doesn't have END order, so if program procedure are less than 8 segments, please set segment's out = 0, then this program will end in last set segment. Otherwise, it will proceed 8 or 16 segments.

### 4. Linking Function :

**PTN**=1 proceed pattern 1 , contains 8 segments.

PTN=2 proceed pattern 2 , contains 8 segments.

**PTN**=0 linking proceed pattern 1 and 2 totally 16 segments.

(set PTN1 and PTN2 at first, then set PTN=0)

#### 5. Other function(\* refer to LEVEL 4)

SET 8.1=1 program repeat.

SET 8.2=0 No power fail function.

SET 8.2=1 with power fail function

(if power suspend, the controller will keep memory)

SET 8.3=0 program start from 0.

SET 8.3=1 program start from PV.

# 5. INPUT

# 5.1 Input selection (INP1)

| TYPE | CODE | RANGE                          |  |
|------|------|--------------------------------|--|
|      | K1   | 0.0 ~ 200.0 / 0.0 ~ 392.0      |  |
|      | K2   | 0.0 ~ 400.0 / 0.0 ~752.0       |  |
| V    | K3   | 0 ~ 600 / 0 ~1112              |  |
| N    | K4   | 0 ~ 800 / 0 ~1472              |  |
|      | K5   | 0~1000 / 0~1832                |  |
|      | K6   | 0~1200 / 0~2192                |  |
|      | J1   | 0.0 ~ 200.0 / 0.0 ~ 392.0      |  |
|      | J2   | 0.0 ~ 400.0 / 0.0 ~752.0       |  |
| T    | J3   | 0 ~ 600 / 0 ~1112              |  |
| 5    | J4   | 0~800 / 0~1472                 |  |
|      | J5   | 0~1000 / 0~1832                |  |
|      | J6   | 0~1200 / 0~2192                |  |
| D    | R1   | 0~1600 / 0~2912                |  |
|      | R2   | 0~1769 / 0~3216                |  |
| S    | S1   | 0~1600 / 0~2912                |  |
| 3    | S2   | 0~1769 / 0~3216                |  |
| В    | B1   | 0~1820 / 0~3308                |  |
| F    | E1   | 0~800 / 0~1472                 |  |
|      | E2   | 0~1000 / 0~1832                |  |
| N    | N1   | 0~1200 / 0~2192                |  |
|      | N2   | 0~1300 / 0~2372                |  |
| Т    | T1   | 0.0 ~ 400.0 / 0.0 ~752.0       |  |
| L    | T2   | 0.0~ 200.0 / 0.0 ~392.0        |  |
|      | T3   | 0.0 ~ 350.0 / 0.0 ~662.0       |  |
| XX7  | W1   | 0~2000 / 0~3632                |  |
| VV   | W1   | 0~2320 / 0~2372                |  |
| DI   | PL 1 | 0~1300 / 0~2372                |  |
|      | PL 2 | 0~1390 / 0~2534                |  |
| TI   | U1   | -199.9 ~ 600.0 / -199.9 ~999.9 |  |
| U    | U2   | -199.9 ~ 200.0 / -199.9 ~392.0 |  |
|      | U3   | 0.0 ~ 400.0 / 0.0 ~752.0       |  |

| ТҮРЕ    | CODE | RANGE                          |  |
|---------|------|--------------------------------|--|
| т       | L1   | 0~400 / 0~752                  |  |
| L       | L2   | 0~800 / 0~1472                 |  |
| пс      | JP 1 | -199.9 ~ 600.0 / -199.9 ~999.9 |  |
| 112     | JP 2 | -199.9 ~ 400.0 / -199.9 ~752.0 |  |
| DT100   | JP 3 | -199.9 ~ 200.0 / -199.9 ~392.0 |  |
| r 1 100 | JP 4 | 0~200 / 0~392                  |  |
|         | JP 5 | 0~400 / 0~752                  |  |
|         | JP 6 | 0 ~ 600 / 0 ~1112              |  |
| DIN     | DP 1 | -199.9 ~ 600.0 / -199.9 ~999.9 |  |
|         | DP 2 | -199.9 ~ 400.0 / -199.9 ~752.0 |  |
| DT100   | DP 3 | -199.9 ~ 200.0 / -199.9 ~392.0 |  |
| r 1100  | DP 4 | 0~200 / 0~392                  |  |
|         | DP 5 | 0~400 / 0~752                  |  |
|         | DP 6 | 0 ~ 600 / 0 ~1112              |  |
| JIS     | JP.1 | -199.9 ~ 600.0 / -199.9 ~999.9 |  |
|         | JP.2 | -199.9 ~ 400.0 / -199.9 ~752.0 |  |
| DT50    | JP.3 | -199.9 ~ 200.0 / -199.9 ~392.0 |  |
| 1 1 30  | JP.4 | 0~200 / 0~392                  |  |
|         | JP.5 | 0~400 / 0~752                  |  |
|         | JP.6 | 0 ~ 600 / 0 ~1112              |  |
| AN1     | AN1  | -10 ~ 10mV / -1999~9999        |  |
| AN2     | AN2  | 0~10mV/-1999~9999              |  |
| AN3     | AN3  | 0~20mV/-1999~9999              |  |
| AN4     | AN4  | 0~50mV/-1999~9999              |  |
| AN5     | AN5  | 10 ~ 50mV /-1999~9999          |  |

\* The initial set in factory is "K2" without any certain requirement

# 6. ALARM

| CODE    | DESCRIPTION                            | INHIBIT |  |
|---------|----------------------------------------|---------|--|
| 00 / 10 | None                                   |         |  |
| 01      | Deviation high limit alarm             | YES     |  |
| 11      | Deviation high limit alarm             | NO      |  |
| 02      | Deviation low limit alarm              | YES     |  |
| 12      | Deviation low limit alarm              | NO      |  |
| 03      | Deviation high / low limit alarm       | YES     |  |
| 13      | Deviation high / low limit alarm       | NO      |  |
| 04 / 14 | Deviation high / low limit range alarm | NO      |  |
| 05      | Absolute value high limit alarm        | YES     |  |
| 15      | Absolute value high limit alarm        | NO      |  |
| 06      | Absolute value low limit alarm         | YES     |  |
| 16      | Absolute value low limit alarm         | NO      |  |
| 07      | Segment end alarm                      | -       |  |
|         | (use for program model only)           |         |  |
| 17      | Program run alarm                      | -       |  |
|         | (use for program model only)           |         |  |
| 08      | System error alarm-on                  | -       |  |
| 18      | System error alarm-off                 | -       |  |
| 09      |                                        | -       |  |
| 19      | On delay timer alarm                   | -       |  |

Note : the word "INHIBIT" means that alarm does not work at the first

time.

#### 6.2 Alarm action description

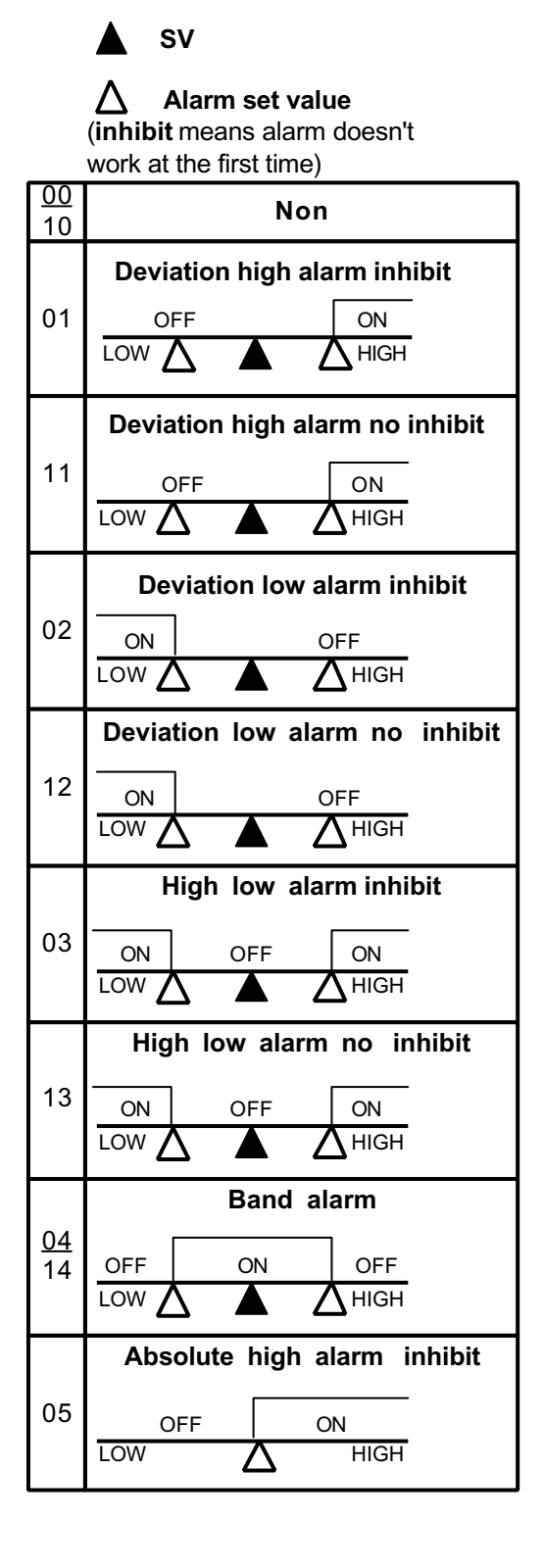

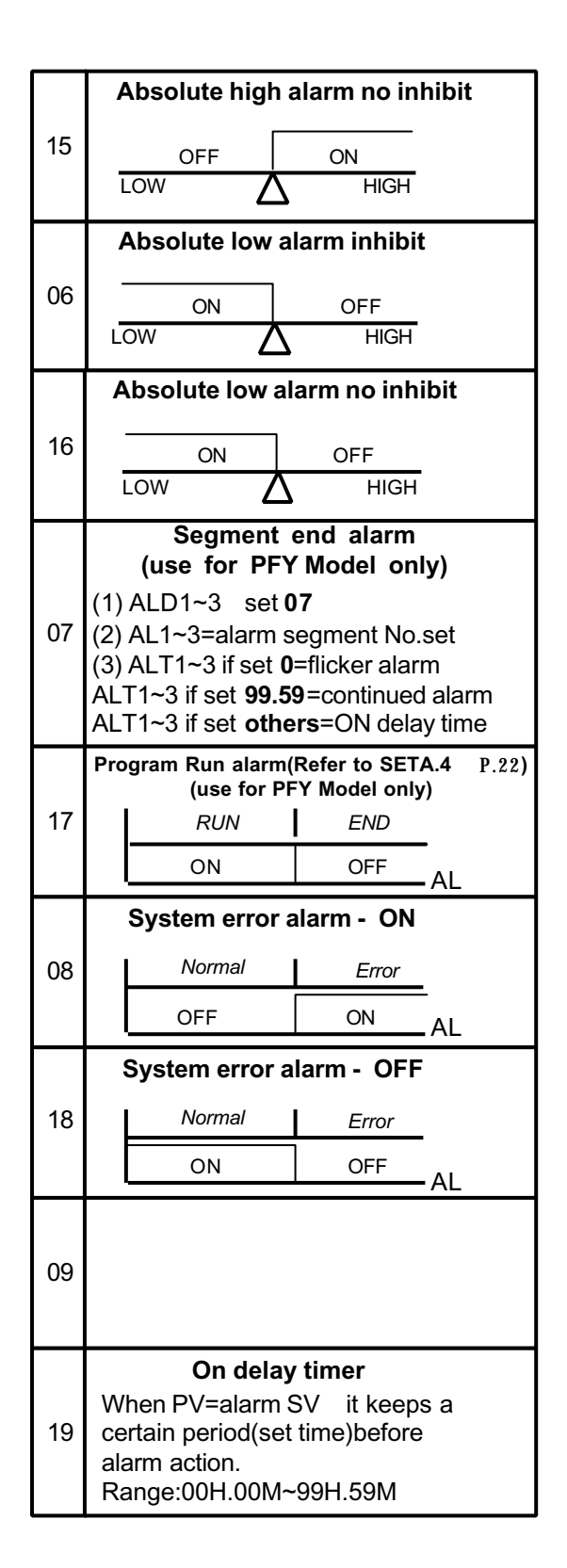

# 7. Modification of input "TC" $\rightleftharpoons$ "RTD"(on PC board )

If the controller needs modification from **TC** or **mV** to <u>**RTD**</u> type , please <u>make PAD short</u> on PC board back as following diagram and changing input selection. On the contrary, modify from **RTD** to <u>**TC** or **mV**, <u>make PAD</u> <u>open</u>.</u>

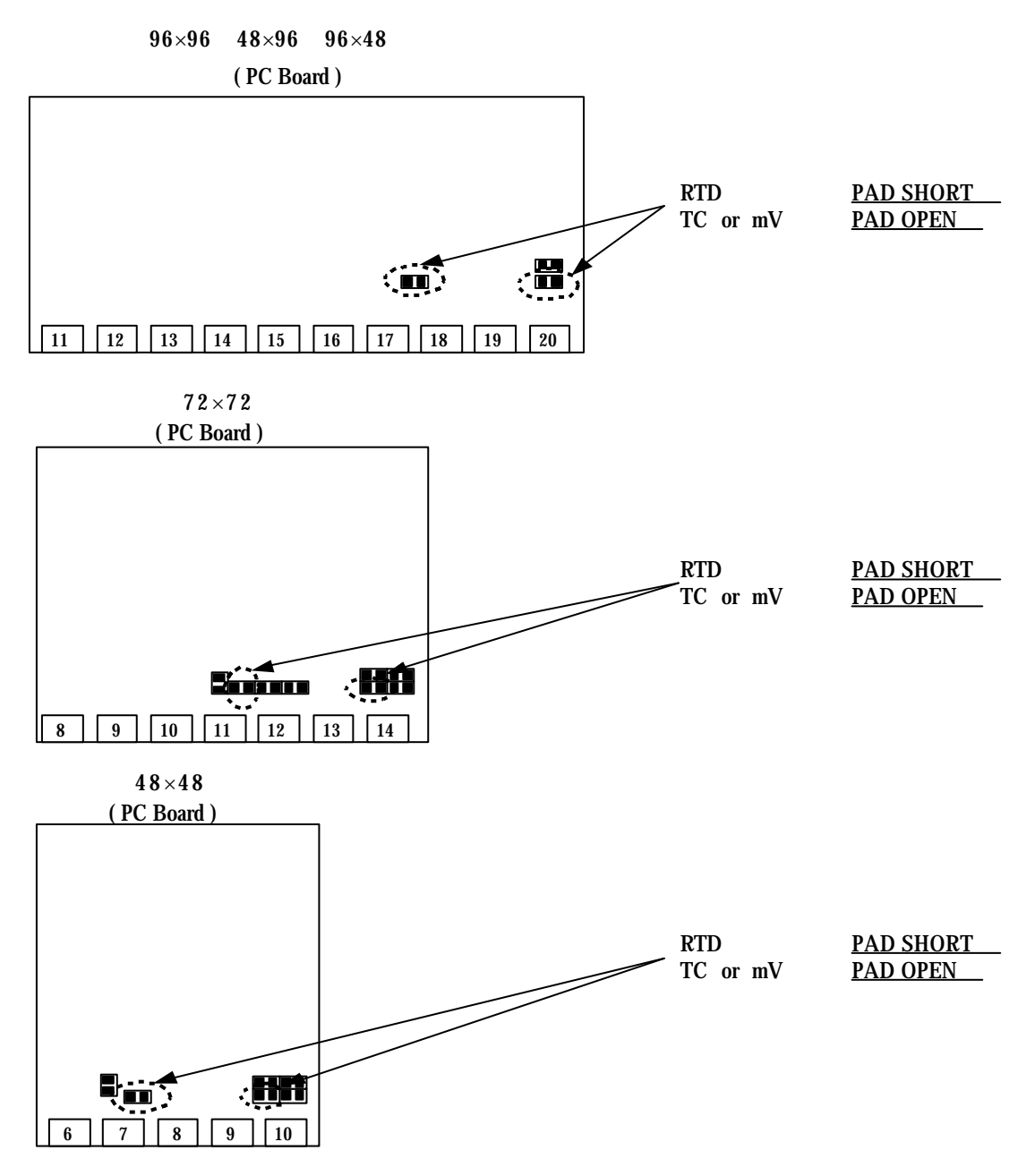

8.Modification of output "Relay" + "SSR" + "4~20mA" It just needs to <u>change a module</u> at the same position , and modify parameter CYT1 in LEVEL 2 .

## 9. Modification of output

# "HEAT/ALARM" ---->"HEAT/COOL" (on PC board)

## HEAT / ALARM

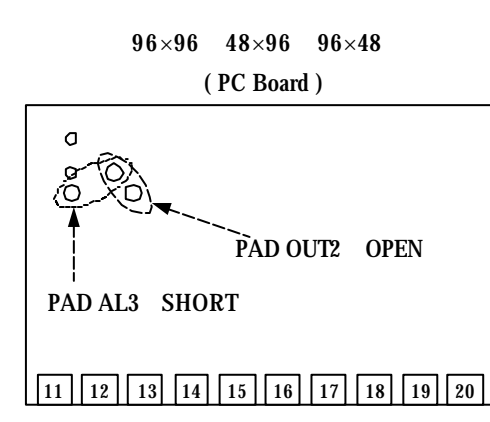

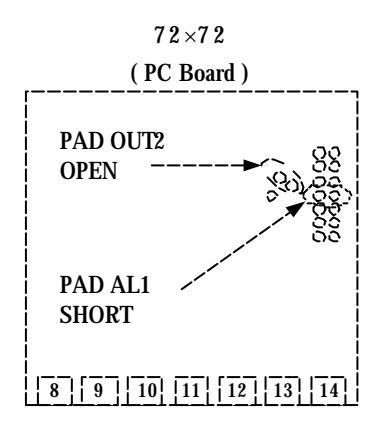

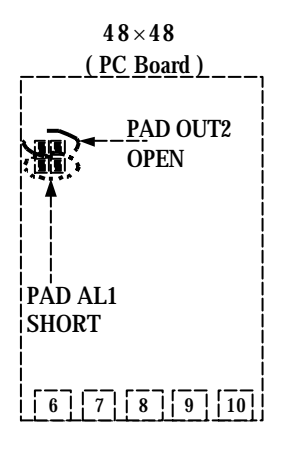

### HEAT / COOL

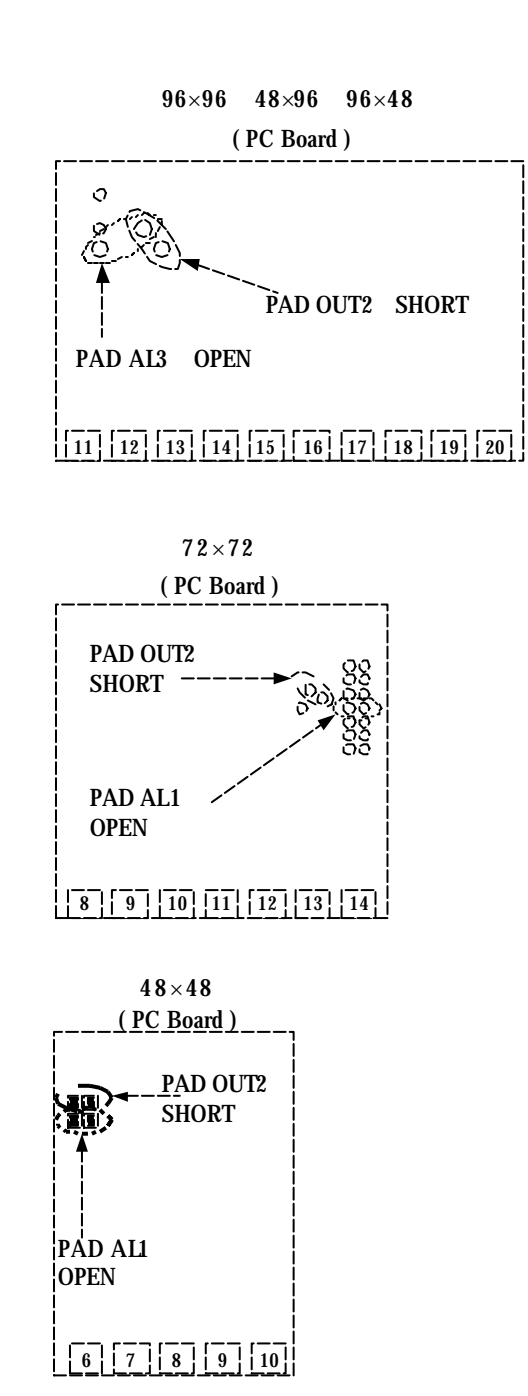

### 10. Modification of INPUT : 0~1V , 0~5V , 0~10V , mA

10.1 Hardware part :

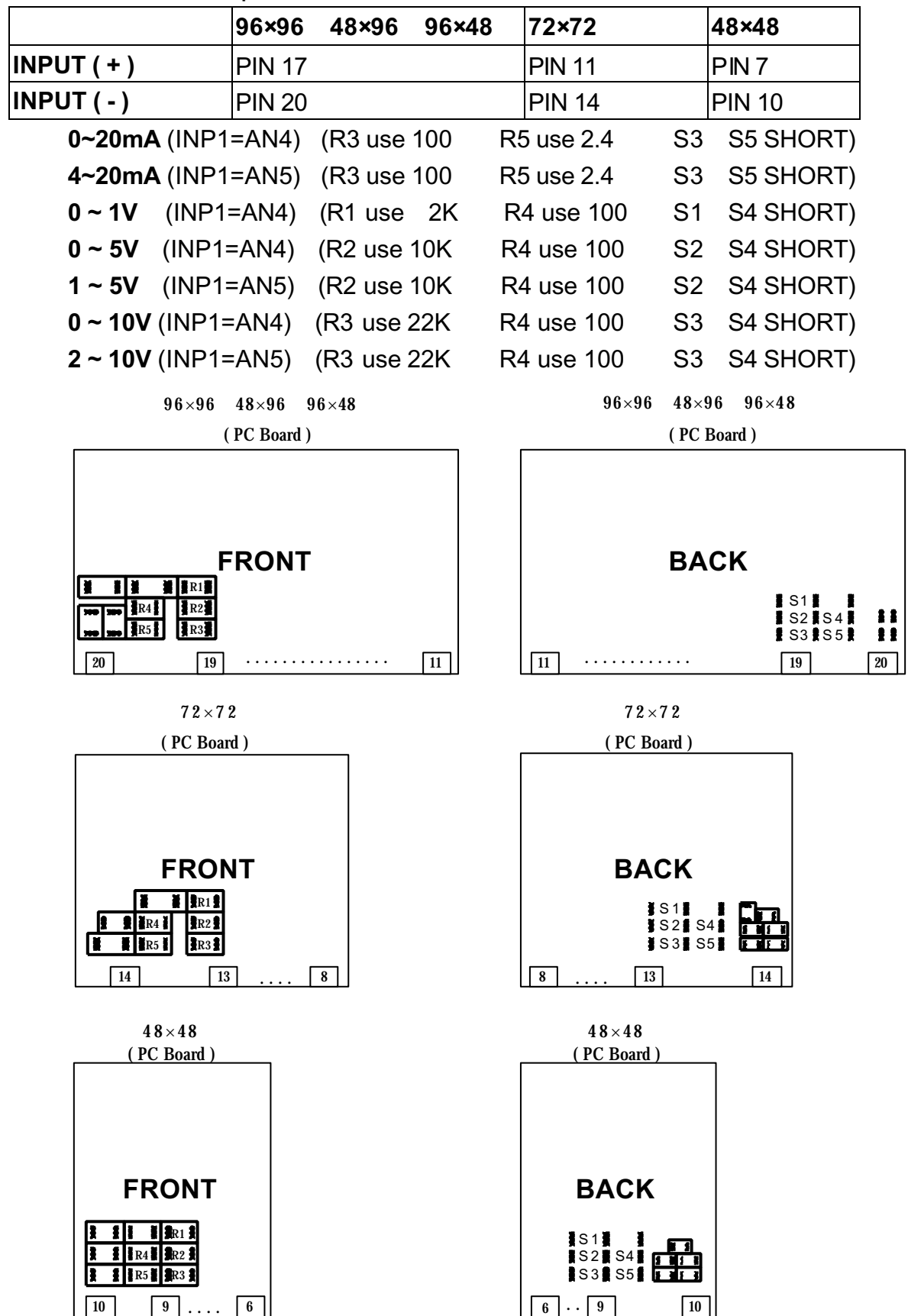

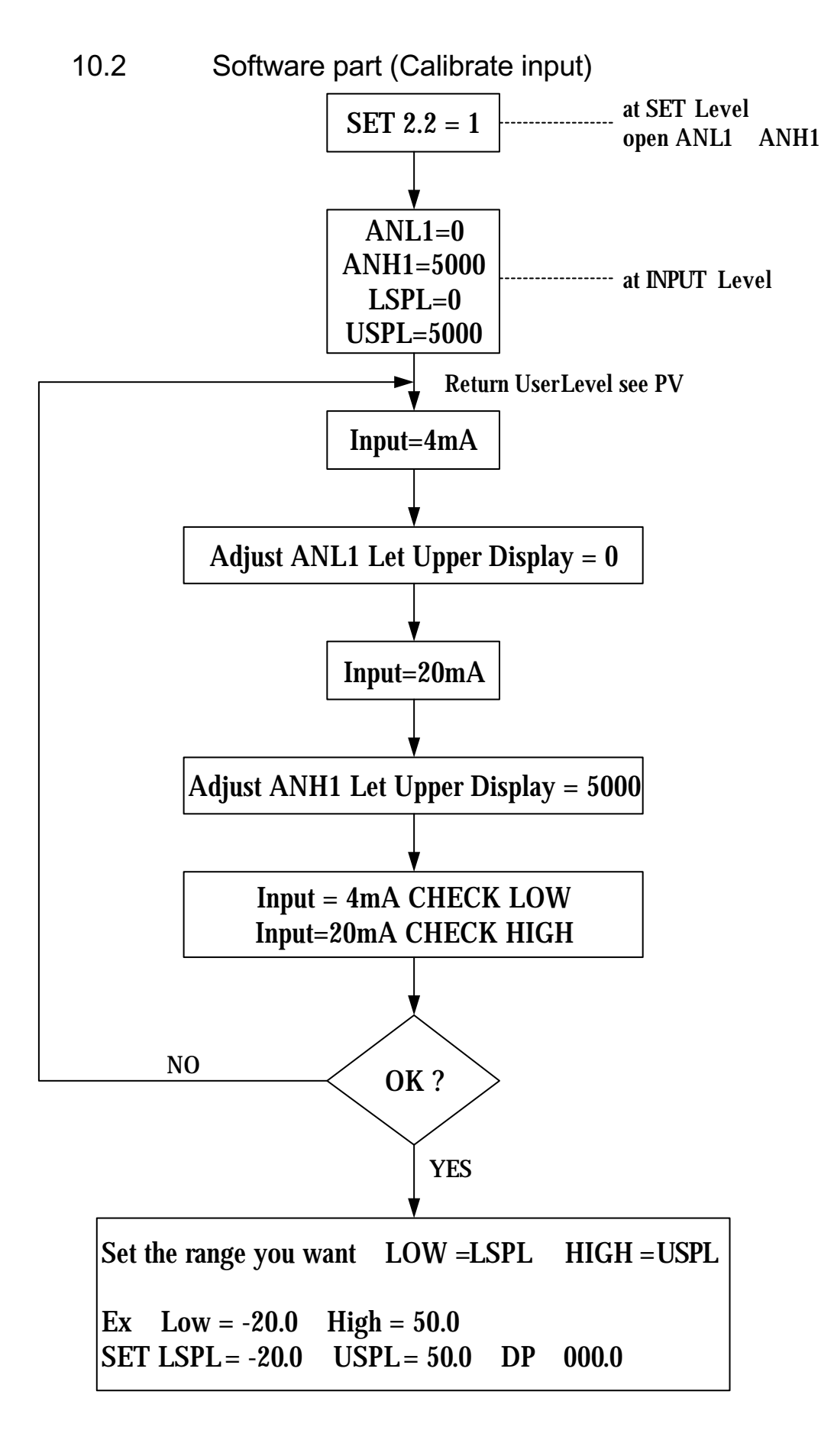

# **11. Special Function Description :**

11.1 LEVEL 4 (Set Level)

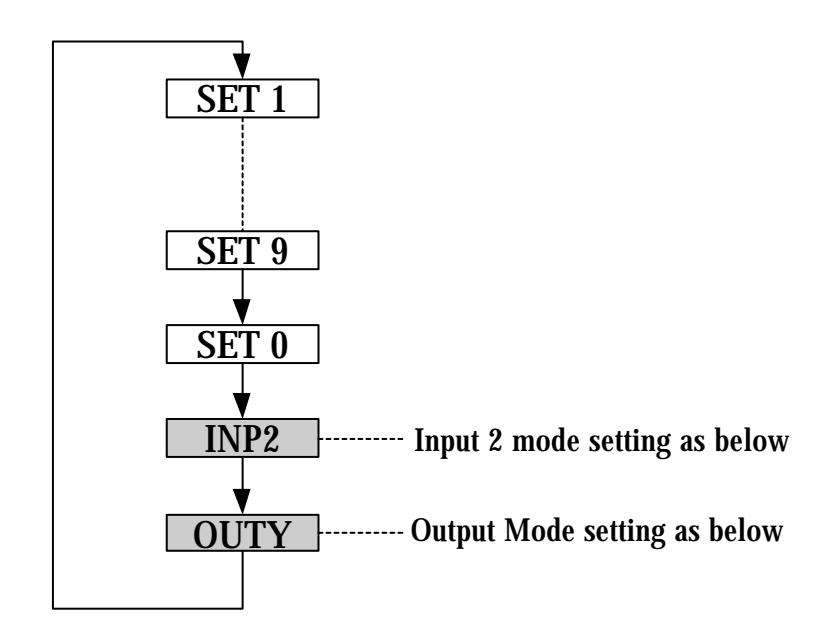

### 11.1.1 Second input mode (FY MODEL ONLY )

- INP2=0 None
- INP2=1 10~50mV / 4~20mA / 1~5V / 2~10V
- INP2=2 0~50mV / 0~20mA / 0~5V / 0~10V

\*Second Input is for Remove SV function, but the PFY model's SV can only be controlled by the program, so INP2=0 is not applicable.

### 11.1.2 Output mode

- OUTY=0 Single Output
- OUTY=1 Double Output
- OUTY=2 None
- OUTY=3 Motor Valve
- OUTY=4 1 SCR (Single Phase Control)
- OUTY=5 3 SCR (Three Phase Control)

#### RAMP & SOAK (Only Applicable for FY MODEL) 11.2

#### 11.2.1 **RAMP**:

- Please set "SET2.1=1"(Display AL3), "SET4.1=1" (Display ALD3) I.
- ALD3=9 at INPUT Level II.

RAMP menu will be displayed (replace AL3) III.

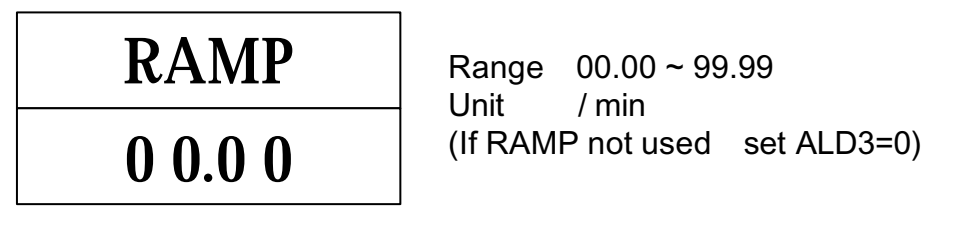

#### 11.2.2 SOAK :

- Ι. ALD1 / ALD2=19
- Ш. AL1 / AL2 will be display

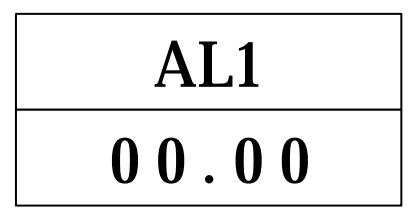

```
Range : 00.00 ~ 99.59(Hour.Minute)
```

#### 11.2.3 Example :

SV=100

```
, RAMP=10.00 ( /min) , AL1=00.10 min , PV=25
```

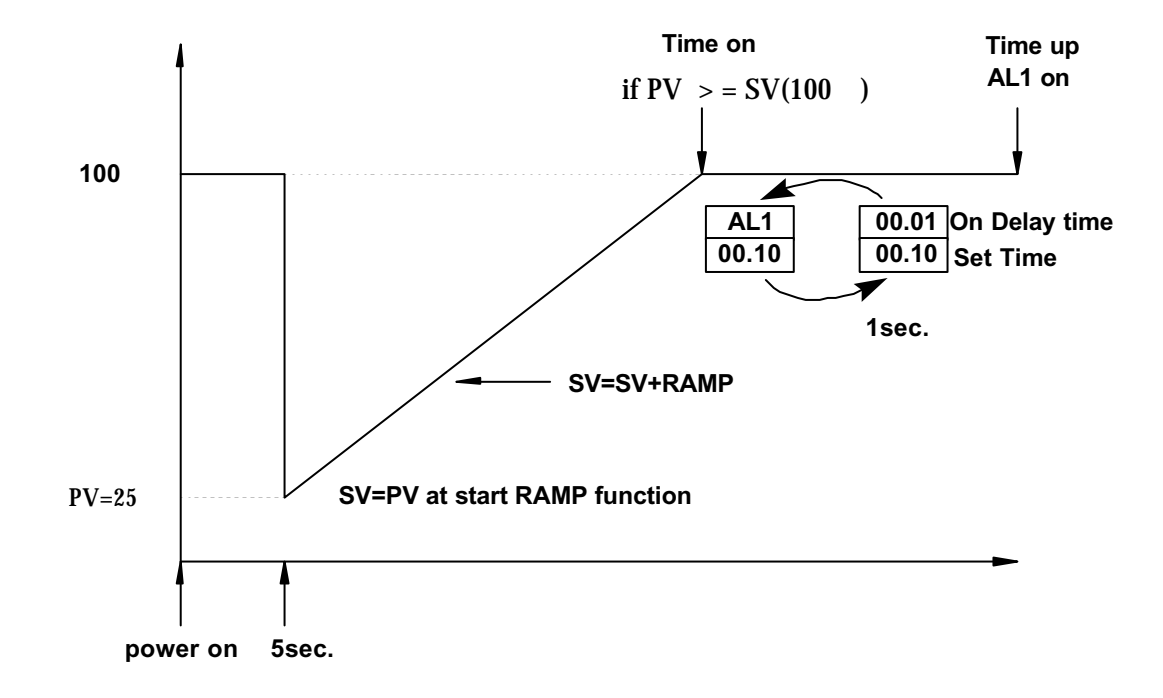

- 11.3 REMOTE SV (Only applicable for FY MODEL)
- 11.3.1 Hardware must be mounted
- 11.3.2 Set INP2 to1 or 2 (calibration use ANL2, ANH2)
- 11.3.3 SET 0.3=0 means local SV
- 11.3.4 SET 0.3=1 means remote SV from Input 2 channel
- 11.4 Alarm Time ALT1/ALT2/ALT3 description (FY MODEL ONLY)
- 1. ALT1=0 means flicker if AL1 is on
- 2. ALT1=99.59 means alarm if AL1 is on
- ALT1=00.01 ~ 99.58 means AL1 is on delay timer (\* use for large EMI affect controller)
- 11.5 Renew function "HYSM" <u>►<u>SETA</u>"</u>

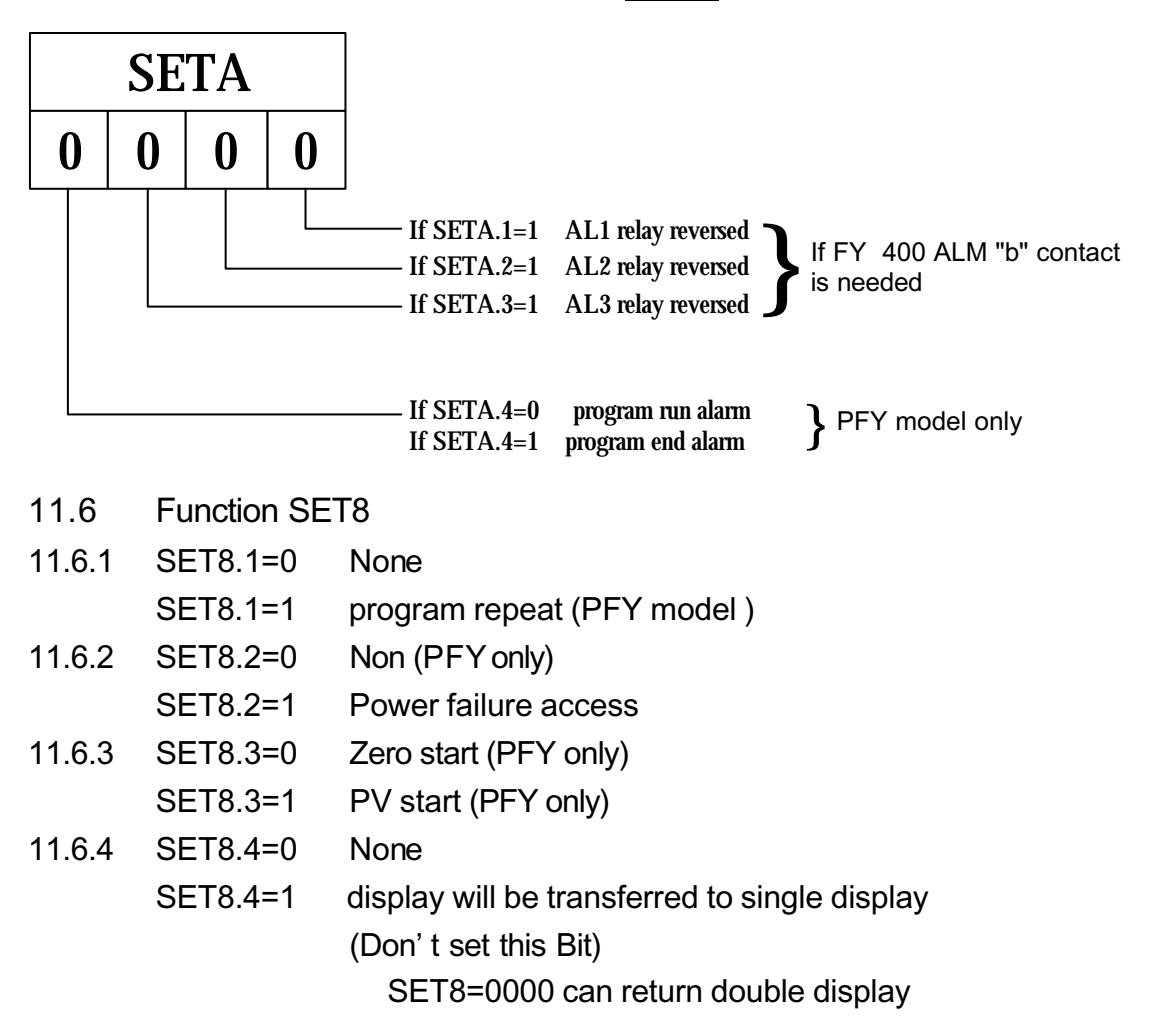

| 11.7   | Function SET9 |                                                         |  |  |  |
|--------|---------------|---------------------------------------------------------|--|--|--|
| 11.7.1 | SET9.1=0      | None                                                    |  |  |  |
|        | SET9.1=1      | PV / SV switching                                       |  |  |  |
|        |               | (use for single display so please don' t set this Bit.) |  |  |  |
| 11.7.2 | SET9.2=0      | None                                                    |  |  |  |
|        | SET9.2=1      | PFY models : Timer change from H.M to M.S               |  |  |  |
| 11.7.3 | SET9.3=0      | None                                                    |  |  |  |
|        | SET9.3=1      | Transmission SV                                         |  |  |  |
| 11.7.4 | SET9.4=0      | None                                                    |  |  |  |
|        | SET9.4=1      | Transmission PV                                         |  |  |  |
| 11.8   | SET0          |                                                         |  |  |  |
| 11.8.1 | SET0.1=0      | None                                                    |  |  |  |
|        | SET0.1=1      | TTL communication SV output                             |  |  |  |
| 11.8.2 | SET0.2=0      | None                                                    |  |  |  |
|        | SET0.2=1      | Rate for AL3 (ALD3=0) (see Application 1, P.25)         |  |  |  |
| 11.8.3 | SET0.3=0      | None                                                    |  |  |  |
|        | SET0.3=1      | Remote SV                                               |  |  |  |
| 11.8.4 | SET0.4=0      | Motor Valve close = "b" out                             |  |  |  |
|        | SET0.4=1      | Motor Valve close = "a" out (Don't care)                |  |  |  |
| 11.9   | WAIT at II    | NPUT Level                                              |  |  |  |
|        | WAIT=0        | means "no wait"                                         |  |  |  |
|        | WAIT 0        | means "wait"                                            |  |  |  |

# 12.Panel cut & Outline Dimension :

12.1 Panel Cut Dimension(Units : mm)

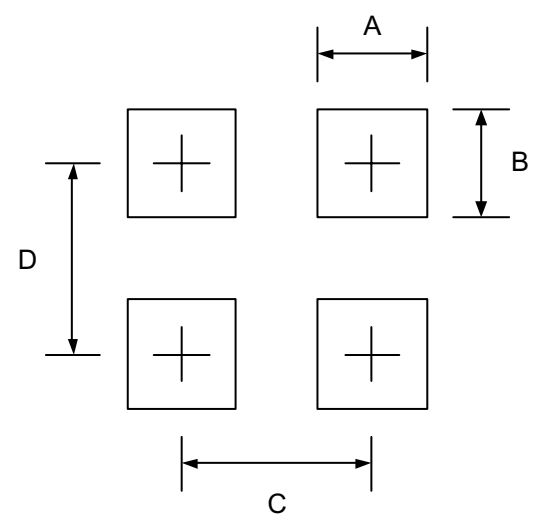

|       | А        | В        | С   | D   |
|-------|----------|----------|-----|-----|
| FY400 | 44.5+0.5 | 44.5+0.5 | 65  | 70  |
| FY600 | 90.5+0.5 | 44.5+0.5 | 111 | 70  |
| FY700 | 68.5+0.5 | 68.5+0.5 | 89  | 94  |
| FY800 | 44.5+0.5 | 90.5+0.5 | 65  | 116 |
| FY900 | 90.5+0.5 | 90.5+0.5 | 111 | 116 |

12.2 Outline Dimension (Units : mm)

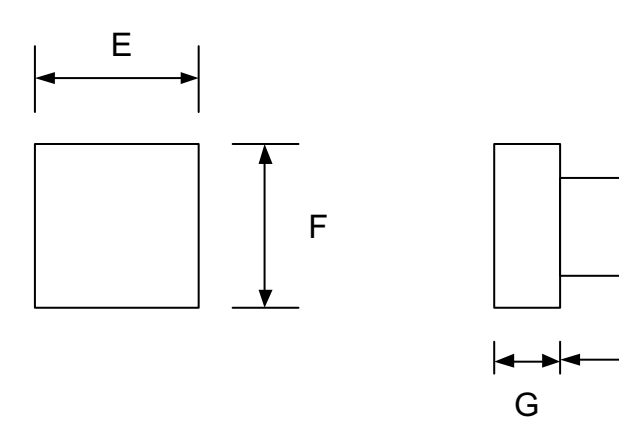

|       | Е  | F  | G  | Н  |
|-------|----|----|----|----|
| FY400 | 50 | 50 | 17 | 80 |
| FY600 | 96 | 50 | 17 | 80 |
| FY700 | 74 | 74 | 17 | 80 |
| FY800 | 50 | 96 | 17 | 80 |
| FY900 | 96 | 96 | 17 | 80 |

Н

# Application

## App1. TTL communication : SV output & RATE function

> Open RATE function (use for slave)

11.10 Open Rate : SET0.2=1

- 11.11 Open AL3 : SET2.1=1
- 11.12 Open ALD3 : SET4.1=1
- 11.13 ALD3=0 at INPUT Level
- 11.14 Slave SV = (RATE÷9999)×master SV
- > Example :

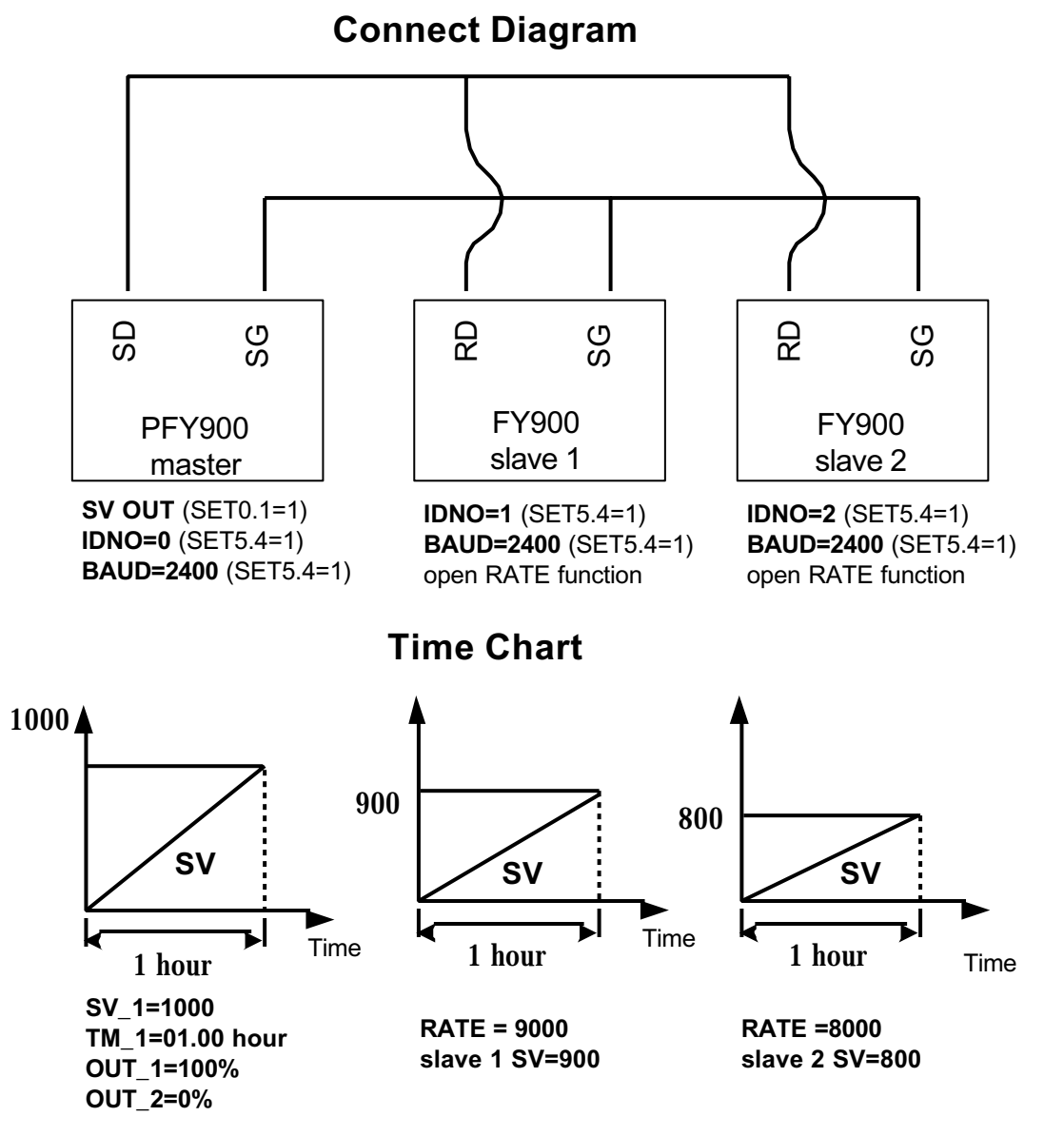

(All reach to the max value at the same time)

# App2. Single Phase Control (for SCR module)

- > Available Models : FY900 / PFY900 , FY700 / PFY700
- > Data Change : OUTY=4

CLO1=0 , CHO1=4500 if use for resistance load CLO1=0 , CHO1=4000 if use for inductor load

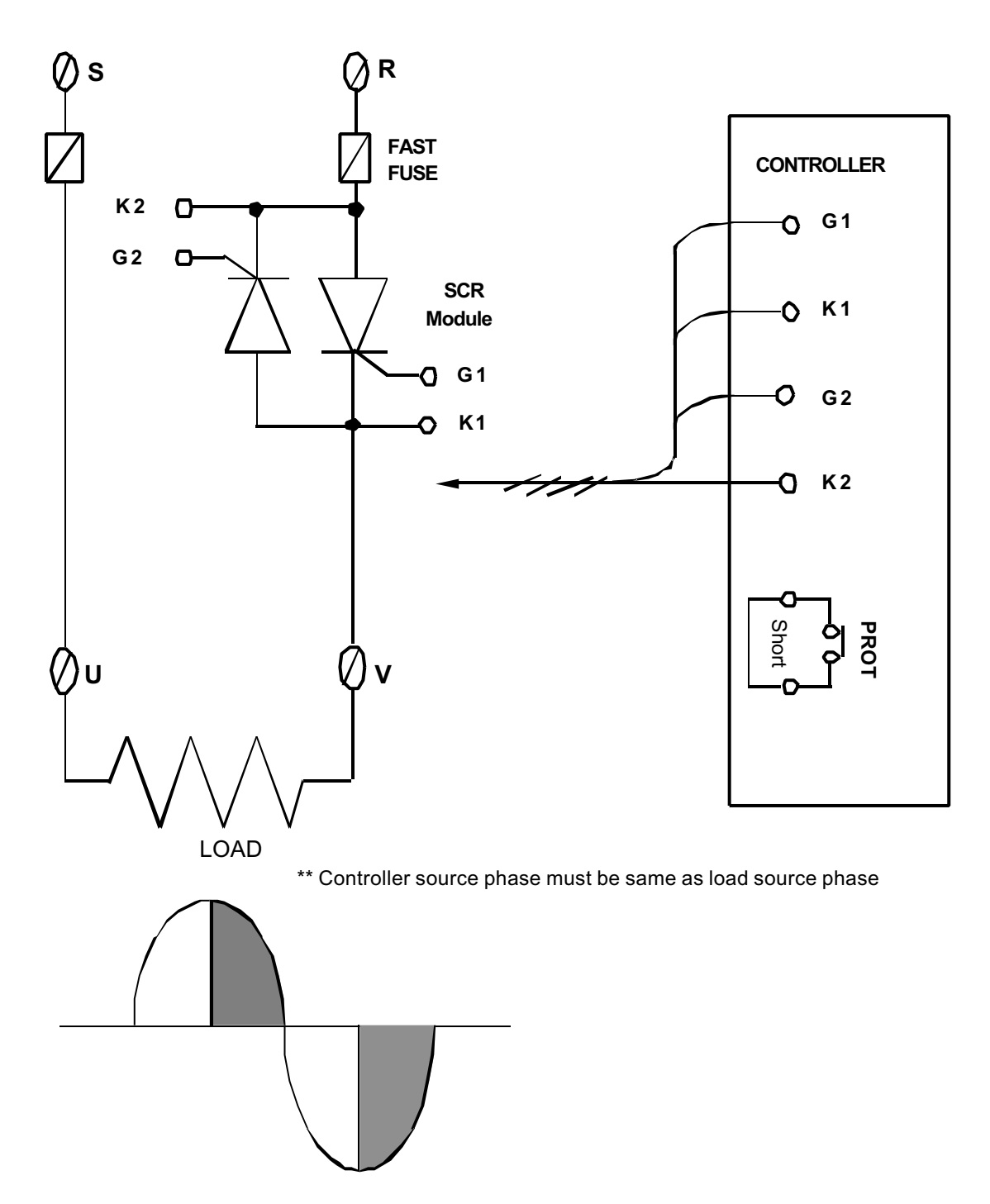

# App3. Single Phase Control (for TRIAC module)

- > Available Models : FY900 / PFY900 , FY700 / PFY700
- > Data Change : OUTY=4

CLO1=0 , CHO1=4500 if use for resistance load CLO1=0 , CHO1=4000 if use for inductor load

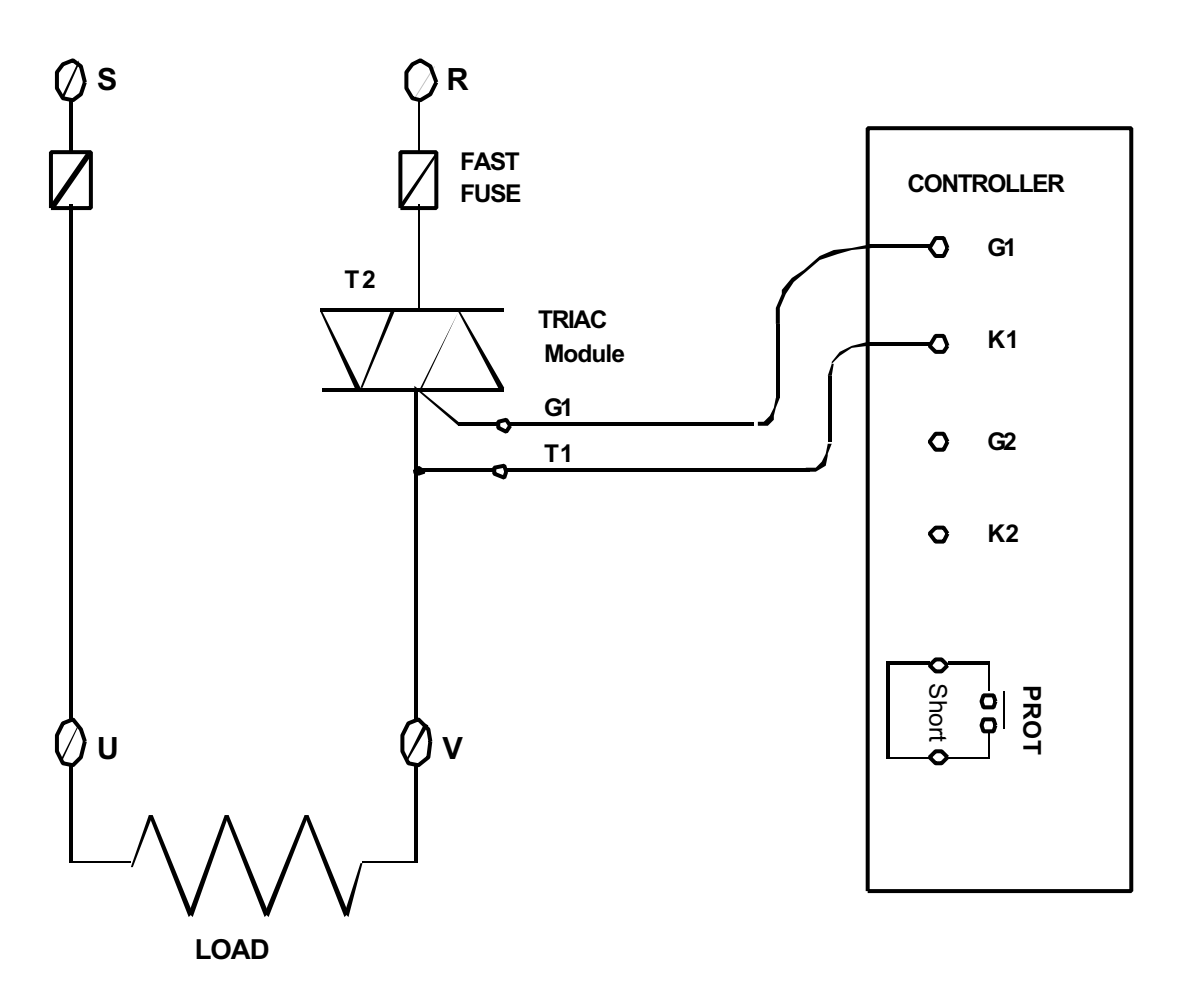

\*\* Controller source phase must be same as load source phase

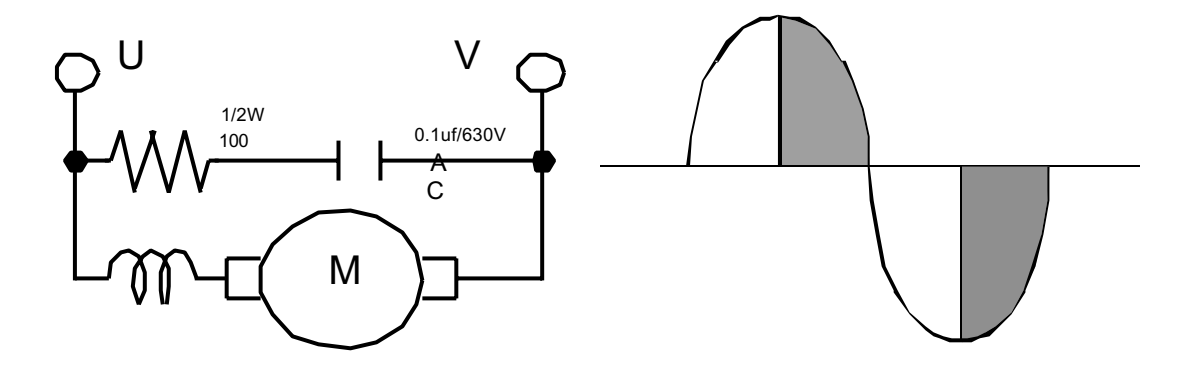

# **App4. Three Phase Control**

- > Available Models : FY900 / PFY900
- > Data Change : OUTY=5

CLO1=0 , CHO1=4500 only if use for resistance load

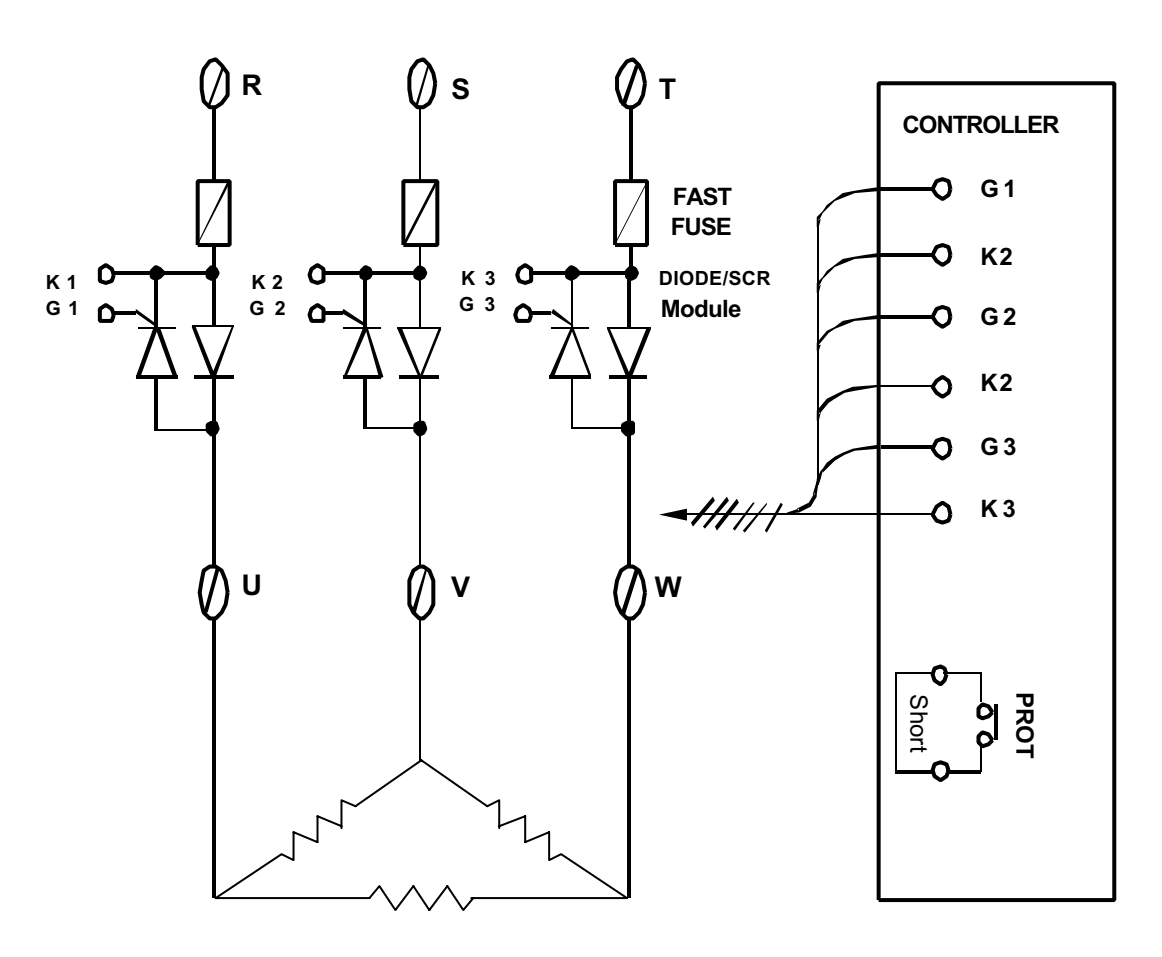

3 LOAD

# App5. Single Phase Zero Control

 Available Models : FY900 / PFY900 , FY700 / PFY700 FY400 / PFY400
 Data Change : OUTY=0

CYT1=1

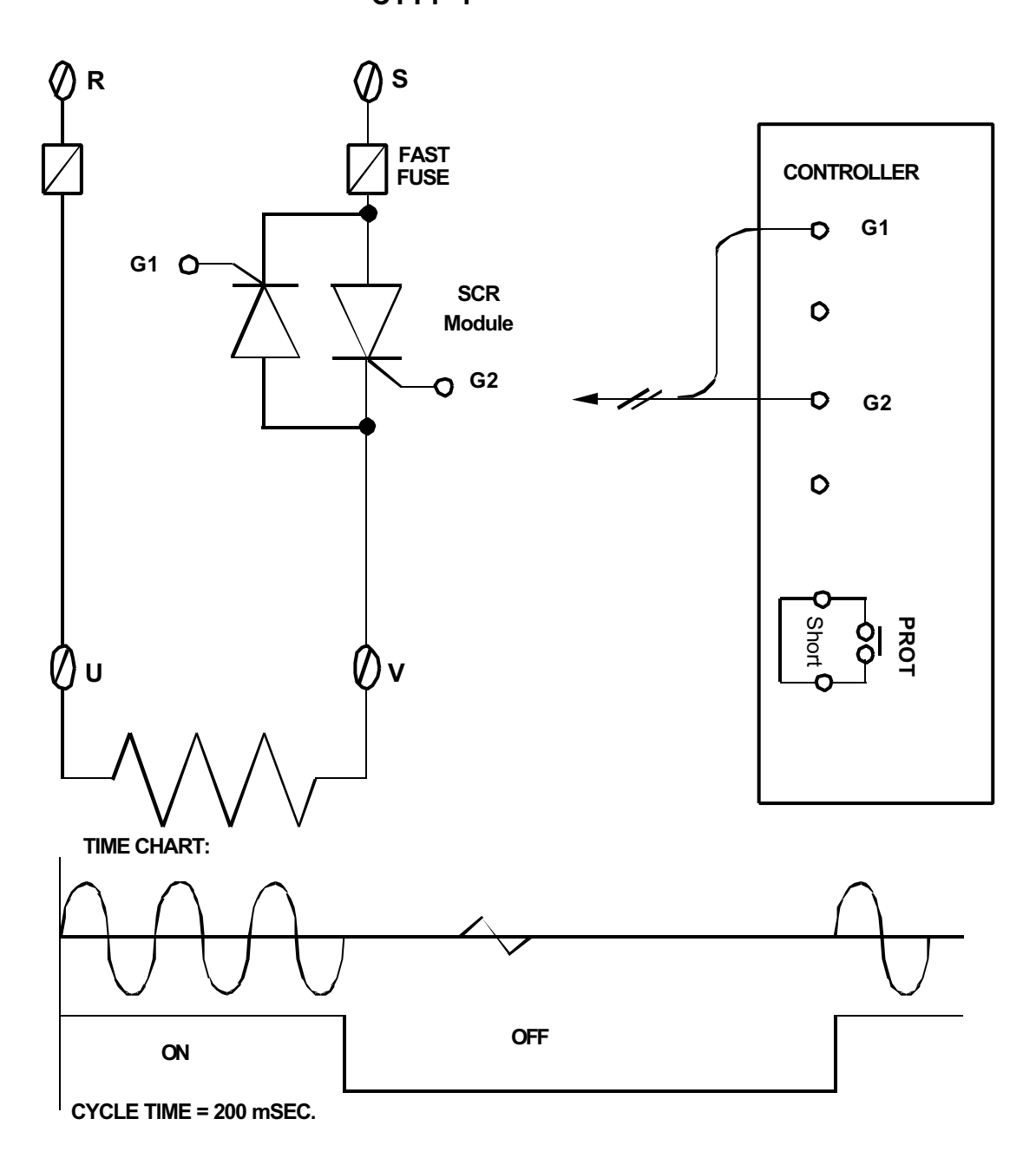

# App6. Three Phase Zero Control

- > Available Models : FY900 / PFY900
- > Data Change : OUTY=0

CYT1=1

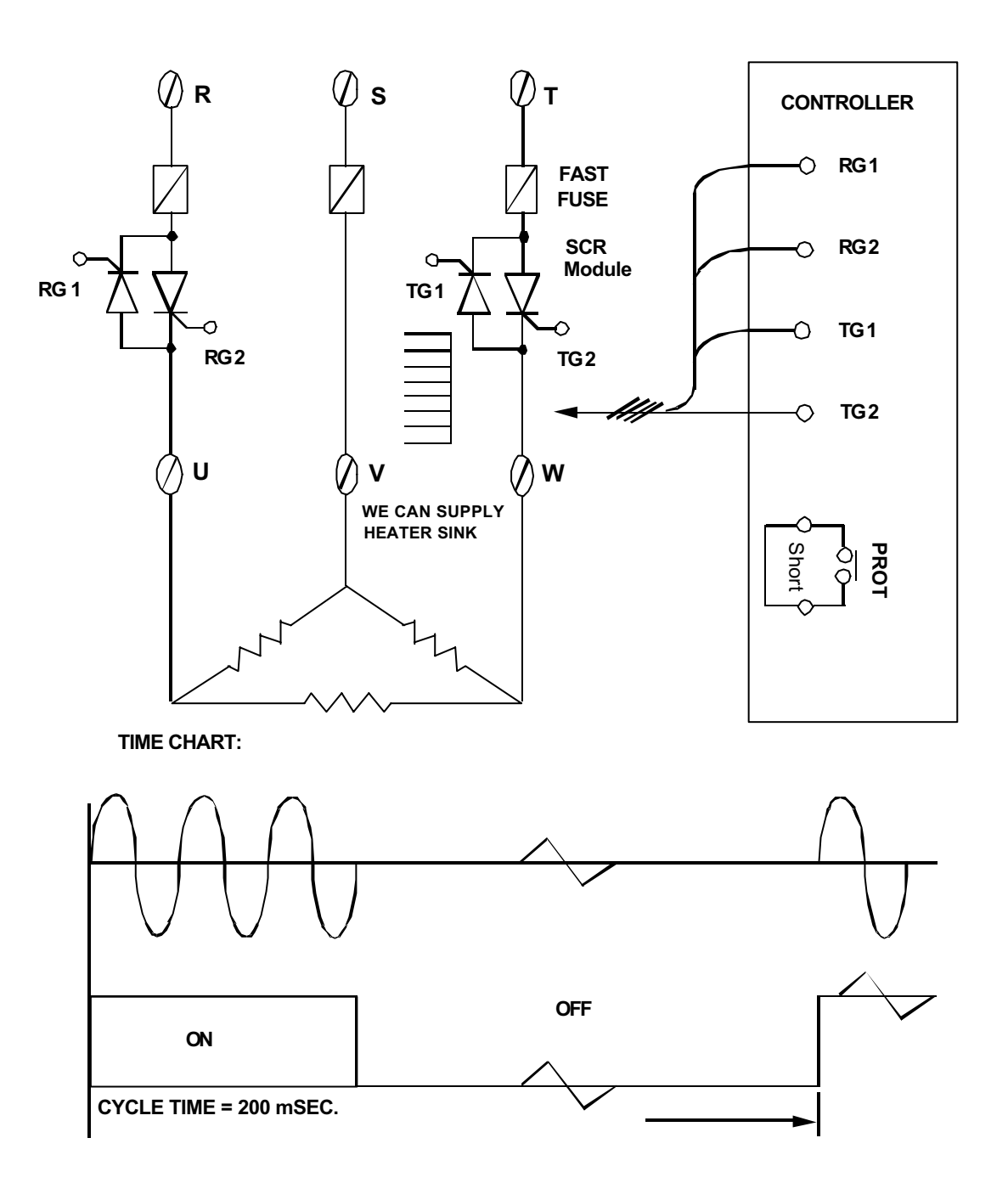

# App7. Motor Valve Control

Available Models : FY900 / PFY900 , FY700 / PFY700 FY800 / PFY800 , FY600 / PFY600 FY400 / PFY400

> Data Change : OUTY=3

CYT1=1 ~ 100sec. ( Manufacturing default setting "5" sec.)

RUCY=5 ~ 200 sec.

- 1. CYT1 is the cycle time of Open / Close
- 2. RUCY is the running time of motor valve 0 ~ 100%

MOTOR VALVE

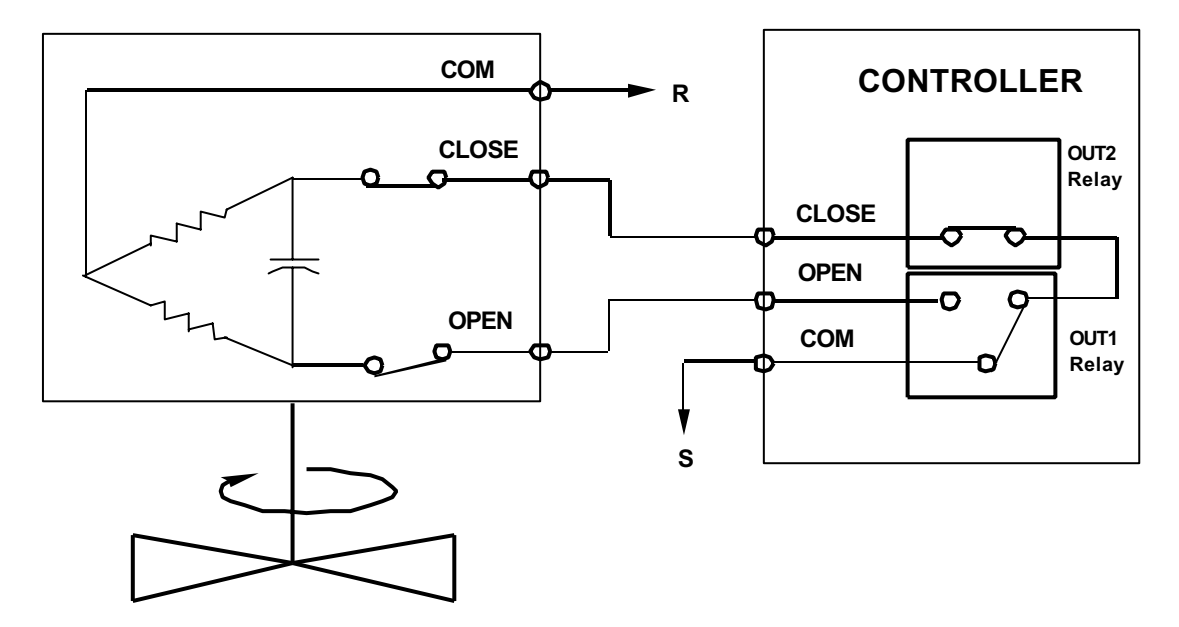

# App8. RS485 Communication

# **RS485** Connection Diagram

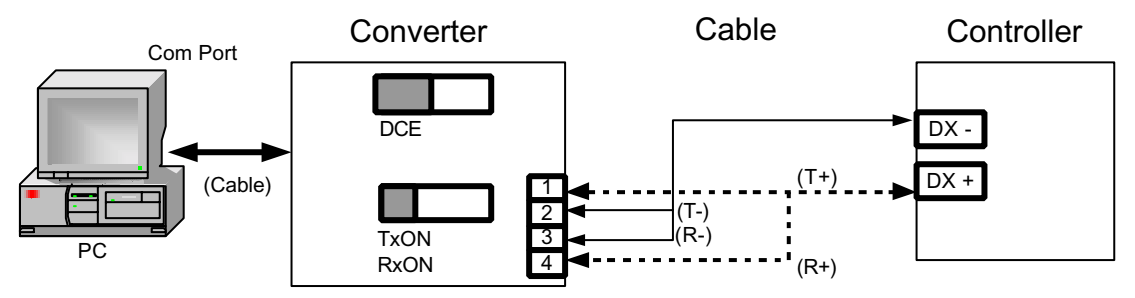

#### NOTE:

1. The length of the cable line between Converter and Controller can't exceed 1.2 KM.

2.One Com Port can be connected up to a maximum of 30 Controllers.

- 3.Ensure that the Controller's IDNO and BAUD have the same value as the software's setting.
- 4.For the software communication format please refer to the "Protocol" file in the CD.

# RS232 Connection Diagram

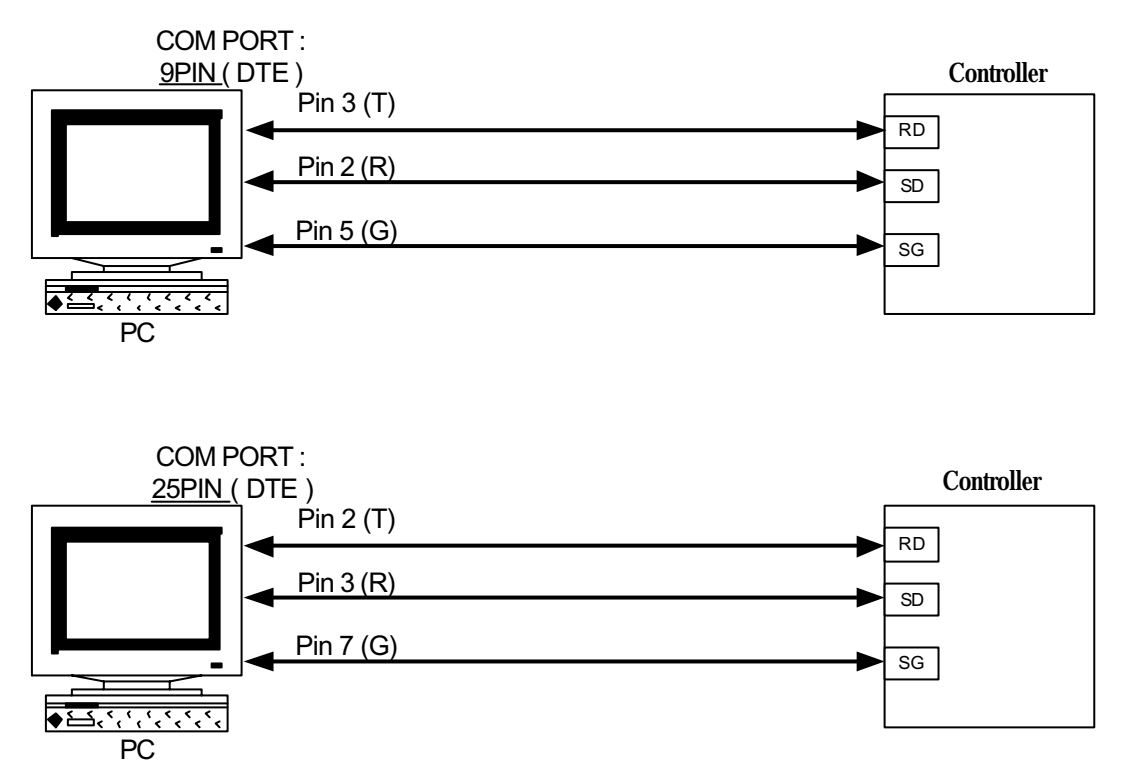

#### NOTE:

- 1. The length of the cable line can't exceed 15 meter.
- 2.One Com Port can only be connected to one controller. If more than one controller is connected to one Com Port, communication will be failed.
- 3.Ensure that the controller's IDNO and BAUD have the same value as the software's setting.
- 4.For the software communication format please refer to the "Protocol" file in the CD.